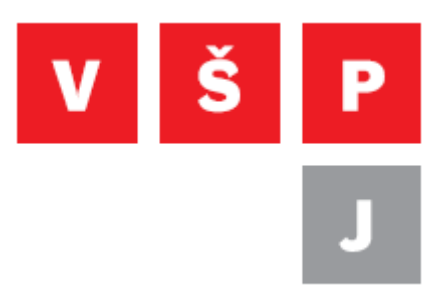

## Návod pro připojení k síti eduroam ve Windows 8.1

Vysoká škola polytechnická Jihlava

autor: OIKT 2014

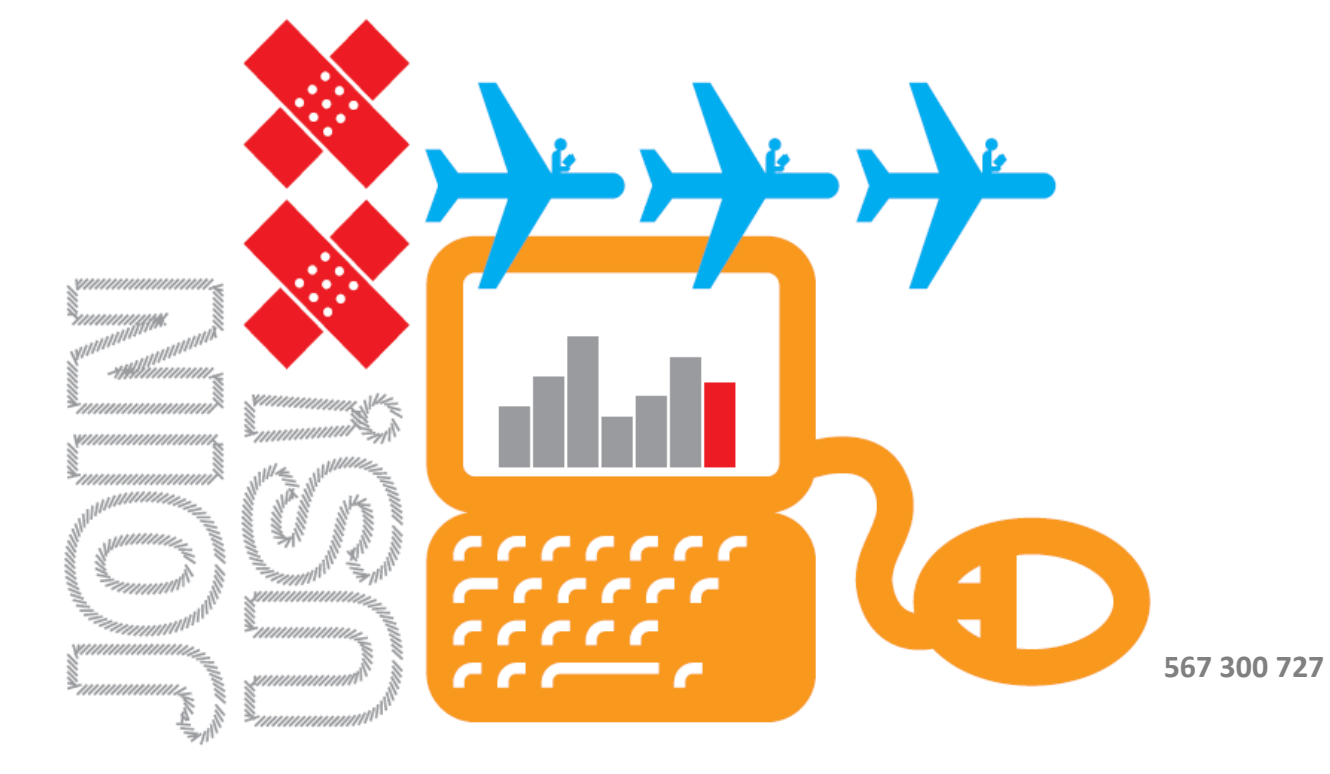

## Postup

V pravém dolním rohu obrazovky klikněte v oznamovací oblasti na ikonu "Síť".

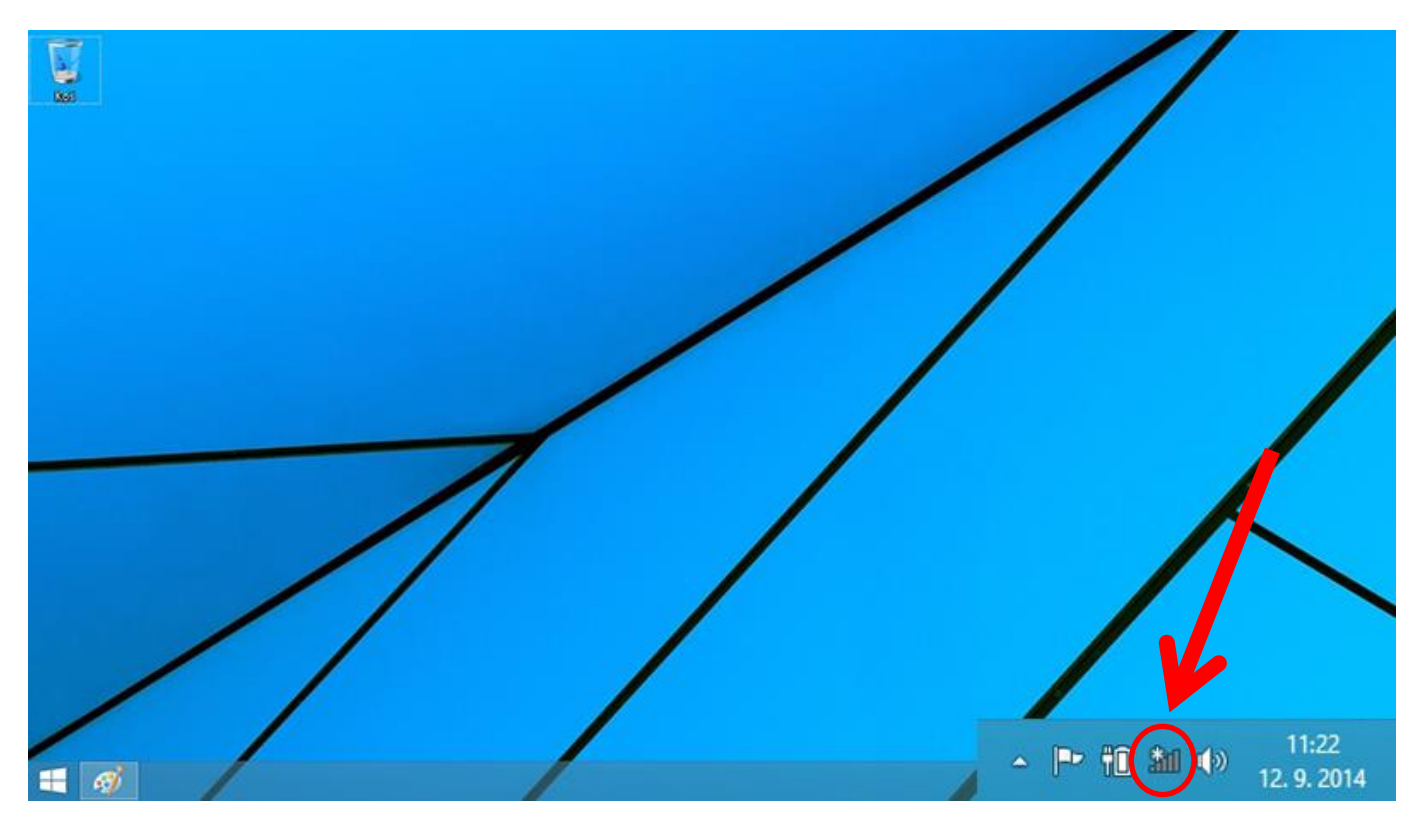

Objeví se seznam bezdrátových připojení k síti, vyberte eduroam a klikněte na tlačítko "Připojit".

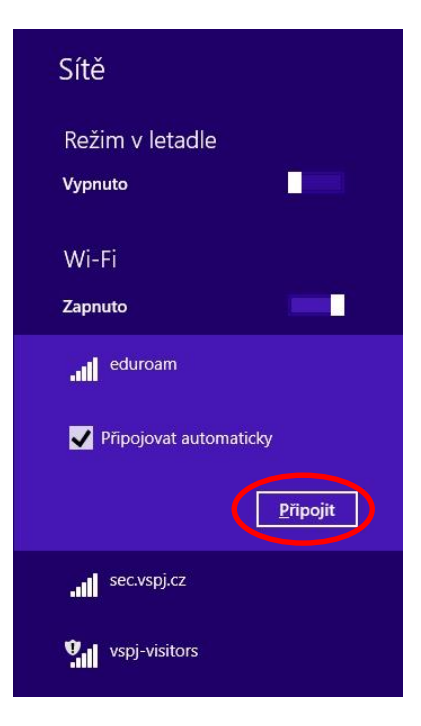

Vysoká škola polytechnická Jihlava

Tolsteho 16, 586 01 Jihlava | e-mail: vspj@vspj.cz | tel.: 567 141 111 | fax.: 567 300 727 IČ: 71226401 | DIČ: CZ71226401 | www.vspj.cz

V zobrazeném okně vyplňte své přihlašovací údaje ve tvaru login@ad.vspj.cz a heslo a poté klikněte na tlačítko "OK".

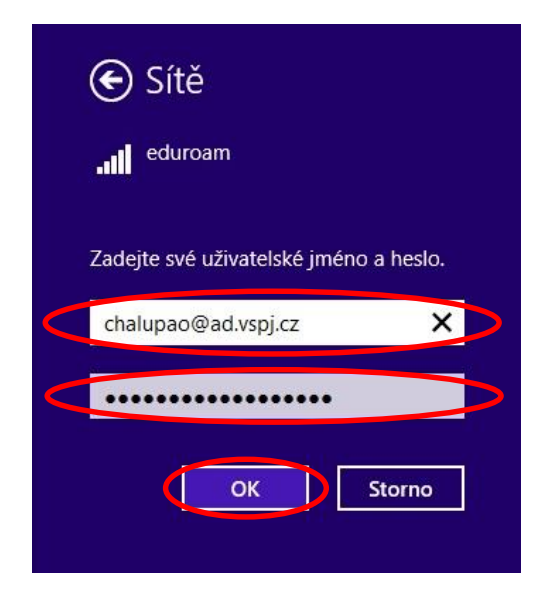

Na následujícím okně klikněte na tlačítko "Připojit".

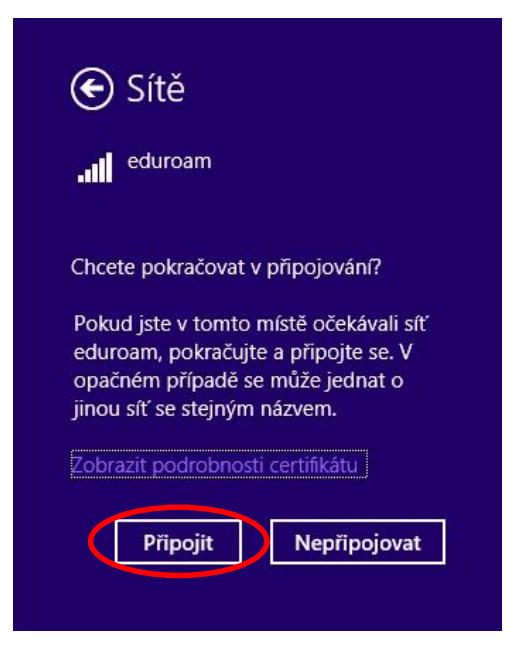

Tímto jste se připojili k síti eduroam.

Více informací o této síti se dozvíte na adrese <u>https://eduroam.vspj.cz/cs</u>.